#### 各フォーム画面の構成と使い方

1、共通の項目と操作

A、表とフォームの基本操作

B、各フォーム画面共通の基礎項目と共通のボタン(各部の構成と基本操作)

| <br>     |   | _  |
|----------|---|----|
|          |   |    |
| <br>ΠЩ   | - | 75 |
| <u> </u> |   |    |

共通項目

共通ボタン

<u>C、各フォーム画面に共通の栞機能</u>

D、各フォーム画面に共通の検索と絞り込みの方法

⇒主な機能別使い方(調べる)→A、検索・絞込の基本操作

2、各フォーム画面の構成と使い方

| 初期画面   | 遺文対照 | 御書目次 | 御書本文   | 現代語訳   |
|--------|------|------|--------|--------|
| 御書資料   | 御書通読 | 法華経  | 法華経通読  | 年表     |
| 西暦換算   | 辞書   | 本尊資料 | 位置検索   | 書出書式   |
| 書出内容確認 | 書出実行 | 用語調査 | システム説明 | メンテナンス |

1、共通の項目と操作

▲このページの先頭に戻る

A、表とフォームの基本操作

▲<u>このページの先頭に戻る</u>

## 【表とフォーム】

御書システムのデータは目的別に幾つかの表ファイルに保存されています。表ファイルは行単位に集積されたデー タの集まりです。その1行のデータを平たく画面に表示する形を「フォーム」、あるいは「フォーム画面」と云います。 例えば御書の本文データを全部納めた「御書本文」表ファイルは 31812行から成り立っています。 「御書本文」フォーム画面はそのうちの1行分のデータを表示しています。

| 🕱 御書本文.tbl         | (専有):1        |       |                                                                                                    |                                                                                                    |                                         |                                                                                                    |
|--------------------|---------------|-------|----------------------------------------------------------------------------------------------------|----------------------------------------------------------------------------------------------------|-----------------------------------------|----------------------------------------------------------------------------------------------------|
| 9754No.            | 番号            | 書名    | C システム版御書                                                                                                    | 真蹟直読                                                                                                    | 真蹟活用                                    |                                                                                                    |
| 12485              | 1-024         | 立正安国論 | 0 ◆【立正安国論                                                                                                    | 立正安国論/                                                                                                    | 立正安国論                                   |                                                                                                    |
| 12486              | 1-024         | 立正安国論 | <ol> <li>         旅客来たりて     </li> </ol>                                                                                                   | 旅客來嘆曰自近                                                                                                    | 旅客来嘆曰自近                                 |                                                                                                    |
| 12487              | 1-024         | 立正安国論 | 0 牛馬者に斃れ、                                                                                                    | 牛馬斃巷骸骨/                                                                                                    | 牛馬斃巷骸骨充                                 |                                                                                                    |
| 12488              | 1 - 024       | 立正安国論 | 0 然る間、或は利                                                                                                    | 然間或專利劍即                                                                                                    | 然間或專利劍即                                 |                                                                                                    |
| 12489              | 1-024         | 立正安国論 | 0 或は七難即滅七                                                                                                    | 或信七難/即滅                                                                                                    | 或信七難即滅七                                 |                                                                                                    |
| 12490              | 1 - 024       | 立正安国論 | 0 若しくは七毘神                                                                                                    | 若書七鬼神之號                                                                                                    | 若書七鬼神之号                                 |                                                                                                    |
| 「 <b>衣画</b> 面<br>フ | オー <i>ム</i> → |       | 1日次 2資料 (2通税) 必法率()件       ご 密重規範       立正安国論       (夏本 209.03) 新定 36       (夏本 209.03) 新定 36       (1) ので款きて曰く、近年より       自近年至近日 / 天變地夭飢、 | <ul> <li>              ① (注意語) 200(素) 200      </li> <li>             ⑦ (注意語) 200(素) 200         </li> <li>             ⑦ (注意語) 200(素) 200         </li> <li>             ⑦ (注意語) 200         </li> <li>             ⑦ (注意 ) 200         </li> <li>             ⑦ (注意 ) 200         </li></ul> | <ul> <li> <ul> <li></li></ul></li></ul> | <ul> <li>2 連貫 画他:</li> <li>2 三 ▲ ▲ ▲ ▲</li> <li>2 32321 注替:935800.</li> <li>9 558 文広301年</li> <li>77.03 単成 2-002.02</li> <li>         最く天下に満ち、広く地上     </li> </ul> |

フォーム画面は、表の中の1行分のデータを一画面上に見やすく配置したもの

【表画面への切り替えと、表示幅の変更】

表ファイルのデータを直接に見るときは上部ボタン列の左から2つ目の をクリックします。表の各項目の表示幅 は横サイズも縦サイズも表の使用中に自由に替えられます。操作はマウスポインタを上部の項目名欄や左の行セレク タの境目に置いてマウスポインタ形が変わったら任意の幅までドラッグしてください。

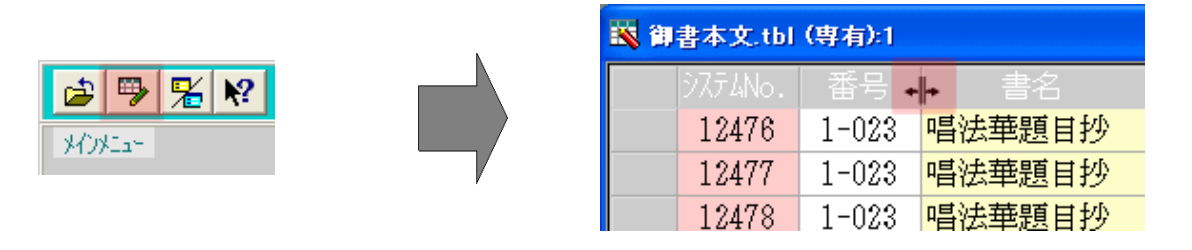

表切り替えボタンをクリックすると表へ移動する

マウスを列や行の境に置いて、形が変わったら表示幅が変更できる

【フォーム内の移動】

フォーム内のカーソルの移動は通常マウスを使いますが、 **「Tab** (タブ)キーや4つの ← → ↑ ↓ ↓ (矢印)キーでも できます。また画面全体の上下左右の移動にはスクロールバーを操作してください。

## 【コマンドボタンの操作】

(次に行う作業を指示する上部ボタン列の)コマンドボタンは、通常はマウスの左をクリックしますが、キー操作だけ でもできます。ボタン内の左端に示す数字もしくはアルファベットのキーを (オルト)キーと同時に押してください。 (マウスを使えないときに役立ちます)

■パン 1日次 2資料 3通読 4法華 5年表 6辞書 7書出 8検索 🔍 🔰 🗽 8絞込 0解除

【ユーザー用作業(メモ帳)スペース】

各表の各項目のデータを変更すると正常に作動しなくなるものがあります。ただし「御書本文」表の次の[作業1] [作 業2] [作業3] の3項目は、ユーザーのためのものです。ご自由にお使いください。「御書本文」フォーム画面(本文太 字.wfm)の「メモ帳2」「メモ帳3」に入力したユーザーデータは[作業2] [作業3] の項目に書き込まれています。システ ムがバージョンアップしても保存・維持されるようになっていますので安心して利用ください。

|                                          |                       |                                       | ······               |             |   |
|------------------------------------------|-----------------------|---------------------------------------|----------------------|-------------|---|
| C システム版御書                                | 作業1                   | 作業2                                   | 作業3                  | ÉП          |   |
| 0 ◆【立正安国論                                |                       |                                       |                      | •           |   |
| <ol> <li>         旅客来たりて     </li> </ol> |                       | 鎌倉の惨状                                 | 四六駢儷体                | •           |   |
| 0 牛馬巷に斃れ、                                |                       |                                       |                      | •           |   |
| ● ● 影 校 ● 40 1日次 2資料 3通数<br>メリンコー        | 5去華 長年表 (3字書) 「書言     | 1 1 1 1 1 1 1 1 1 1 1 1 1 1 1 1 1 1 1 | (1977) <b>(1977)</b> | 1 I V A I 📸 | 2 |
| 1-024 立正安日                               |                       |                                       | <u> </u>             | 文応01年       |   |
| 927ANo. 12486 定本 209.03                  | 新定 387.08 3           | 17.04 新編 234                          | .04 新修 -317.05       | 鄭成 2-002.02 |   |
| 旅客来たりて歎きて曰く、<br>で、天変・地夭・飢饉・疫癘、<br>上に迸る。  | 、近年より近日に3<br>遍く天下に満す、 | 至るま 広く地                               | 猪体で書かれてい。            |             |   |
|                                          |                       | 引用索引                                  |                      |             |   |
| 現代議訳                                     |                       |                                       |                      |             |   |
| メ<br>建倉の惨状を表現されている。                      | /                     |                                       |                      |             | ] |

ユーザーが自由に書き込めるスペースも、3箇所用意されている。

▲<u>このページの先頭に戻る</u>

## B、各フォーム画面共通の基礎項目とボタン(各部の構成と基本操作)

▲<br />
このページの先頭に戻る

御書システムでは、各画面で機能を実行するためのツールアイコン(ボタン)や表示項目を、共通化しています。 これらをおぼえると大変便利ですので、ここでは「御書本文」フォーム画面で、それらの構成と機能を説明します。 各機能の中には、桐と共通のもの(桐としての操作が可能なもの)もありますが、ここでは御書システム上での操作 について説明しています。

| (4I) 學 點 № 040/1日次 2資料 (II) 3 4法華 5年表 6辞書 7書出 8検索 (QII) 2 9絞込 0.0 (II) b 2 真語 2他還 エ   ▼ (IV) エ ( ) △ △                                                                                                 |
|----------------------------------------------------------------------------------------------------|
| 「如書目:(A) 四書通読 ((V) 3段 C 厳正比較 (B) 「目 141(C):320 (D) 替:システムNo./頂                                                                                                    |
| ①       1-044       (E)法華経題目抄       (F)2       「言葉諸直読」に真語道読」に真語道語       文永03年01月06日         ② ジステムNo. 14537       定本 404.09       新定 547.05       全集 948.08       新編 361.16       テキ       集成 4-085.06 |
|                                                                                                    |
| ↓ されば日本国の一切の女人の御かたきは虎狼よりも山賊海賊よりも父母の敵とわり等よりも、法華経をばを<br>しえずして念仏ををしゆるこそ一切の女人の御かたきなれ。<br>  方                                                                                                    |
| ▶ されへ日本国 / み一切女人のかをやへ虎狼よめを山賊 / 海賊よめも父母ろか♪きよめを法華 / 經をへた<br>門<br>しへすして念佛をたしふる / 人々こう一切の女人れか♪きふれ<br>事                                                                                                    |
| 下の3段はその<br>該当枠内をクリ<br>ックすれば表示<br>の内容を交互に<br>替えられます                                                                                                    |
|                                                                                                    |

| 共通番号     | 共通項目              | 共通ボタン        |
|----------|-------------------|--------------|
| ①御書番号    | A、フォーム履歴          | (I) 左コマンドボタン |
| ②システムNo. | B、テキスト入力枠および関連ボタン | (Ⅱ)メニューボタン   |
|          | C、絞込数表示           | (皿)検索・絞込ボタン  |
|          | D、並替状態表示          | (Ⅳ)右ツールボタン   |
|          | E、書名表示            | (V)ズームボタン    |
|          | F、C(class)表示      |              |

#### ▲<u>このページの先頭に戻る</u>

# ▲このページの先頭に戻る

① 御書番号 … 各御書に付した固有の御書番号です。定本遺文にある御書はその遺文番号をそのまま使用しました。

定本遺文にない御書は、それぞれの遺文集名の漢字一字を加えて番号を付してあります。 例:「1-170」は定本遺文第一輯一七〇番の御書、「新3-003」は新定御書の相伝書三番の御書 を示す。

② システムNo … このシステムにおける御書本文の通し番号です。

共通番号

御書本文は真蹟の現存するものから偽書の確定しているものまで全てを網羅してあり、それを 約3万行(レコード)に分割してあります。1行(1レコード)の文字数は [システム版御書] で平均 52字 程度です。それぞれの行に通し番号が振ってあります。その通し番号を [システムNo.] といいます。 御書の一節を指摘する場合に共通の番号として役立ちます。

| 1-044                             |
|-----------------------------------|
| <ol> <li>システムNo. 14537</li> </ol> |
| シス さわげ日本国                         |

▲<u>このページの先頭に戻る</u>

## 共通項目

▲<u>このページの先頭に戻る</u>

(A) フォーム履歴 … 現在表示されているフォームの前に使用したフォームが2画面前まで表示されます。 🖻 をク リックすると、1画面ずつ戻ります。

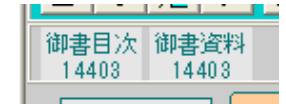

(B) テキスト入力 ... 検索や絞り込みをするときに文字列(語句や数字)を入力する枠。複数の語句の入力ができま 枠および関連 す。

ボタン

| 資料 3通読 4法華 5年表 6辞書 | 書 <u>7</u> 書出 | 8検索 🔍                  | · 10、9紋込 | 0解除 <u>g</u> 並替 | x真蹟 g他遺                 |
|--------------------|---------------|------------------------|----------|-----------------|-------------------------|
| ◎ 厳正比較             | 日蓮            | 法華経                    |          |                 | <mark>273</mark> /32320 |
| -代聖教大意             | 5             | │ <mark>○)」真蹟直読</mark> | €k真蹟活用   | C≋原型活用          | ytoh 正嘉                 |

▼(入力語履歴)ボタン …… クリックすると、入力語の履歴を9つまで表示します。

(入力枠拡張)ボタン …… クリックすると、入力枠を広げることができます。

- <u>
  1</u>(括弧)ボタン …… 検索・絞り込み結果のキーワードに、【】を付けたり、それを削除したりしま
  す。

<u>リセット</u>(リセット)ボタン …… 入力文字列と、トグルボタンのチェックをすべて解放します。

(C) 絞込数表示 … 御書システムの全データ(32321行)から、入力したキーワードが含まれるデータ数を表示します。(例:「日蓮」と「法華経」が同一データ内に含まれるデータ数は273ある)

**273** /32321

(D) 並替状態表示 … 現在の並替え状態を表示。御書システムでは、系年順や各御書集順など13種の並替えが できます。

並替:システムNo.順

(E)書名表示 … 現在表示されている御書名が表示されます

(F) C(class)表示

… <u>C</u>は部類=classの略で、御書を真蹟・写本の存否、内容の種別、システムの必要性等の理 由から<u>10種類に分類</u>したものです。御書単位に付してあります。

|   | 5  |
|---|----|
| 1 | 全集 |

▲このページの先頭に戻る

## ▲このページの先頭に戻る

(I) 左コマンドボタン

共通ボタン

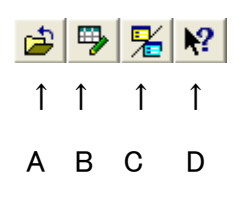

(Ⅱ)メニューボタン

|            |   |             |             |             | TE | 1// |            |   |            |             |             |              |   |
|------------|---|-------------|-------------|-------------|----|-----|------------|---|------------|-------------|-------------|--------------|---|
| <u>m</u> × | わ | <u>1</u> 本文 | <u>2</u> 資料 | <u>3</u> 通読 | 1  | 4法華 | <u>5</u> 年 | 表 | <u>6辞書</u> | <u>7</u> 書出 | <u>g</u> 並替 | ·<br>x<br>其蹟 | i |
| 1          |   | 1           | ſ           | 1           | I  | 1   | 1          | 1 | 1          | 1           | 1           | 1            |   |
| A          |   | В           | С           | D           | Е  | F   | G          | Н | Ι          | J           | К           | L            |   |

1 1 2 2 20

- A、 <sup>●メイン</sup> (メイン)ボタン …… メインメニュー画面に切り替えます。
- B、1本文(本文)ボタン …… 御書本文画面に切り替えます。
- C、2資料 (資料)ボタン …… 御書資料画面に切り替えます。
- D、<sup>3通読</sup>(通読)ボタン …… 御書通読画面に切り替えます。
- E、1目次(目次)ボタン …… 御書目次画面に切り替えます。(各フォームごとに表示位置が変わります)
- F. 4法華 (法華)ボタン ……法華経画面に切り替えます。
- G、<sup>5年表</sup>(年表)ボタン …… 年表画面に切り替えます。
- H、 <sup>5西暦</sup> (西暦) ボタン …… 西暦換算画面に切り替えます。
- I、<sup>6辞書</sup>(辞書)ボタン …… 辞書画面に切り替えます。([用語調査][システム説明]画面では、<sup>1事典</sup>となりま

J、7書出(書出)ボタン …… 表のデータをテキストファイルとして書き出します。ただし印刷の機能はありません。 書き出す御書本文が絞り込まれた状態の時、「書出」ボタンが黒く表示されて実行 可能となり、書き出し実行画面に切り替えます。([御書資料][御書通読]画面で は、使い方が少し異なります) ※なお、書出ボタンは、使用状態により表示が、以下のようになります。 7書出……書き出しができない状態(何も絞り込んでいない状態。 7書出……書き出しが可能な状態(全文、または御書本文の絞込状態 7確認……書き出し内容が確認できる状態(書き出しが実行された後に表示され る。御書本文のみ。 K、 <sup>変</sup>並替</sup>(並替)ボタン …… 御書システムのデータの並べ方を、系年順・定本順など13種に変更できます。

L、 <u>×
真</u>
は (真蹟)ボタン ……現在表示の御書の真蹟を表示。(真蹟の現存する御書の位置で黒字となる。ボタ ンは「御書本文」「御書通読]画面にのみあります)

(ボタンは、検索・絞り込みボタンの右側にあります)

【「本文」「資料」「通読」「法華」「年表」「辞書」の各ボタンの補足】

次のフォーム画面(次の作業)に進むときクリックします。操作には以下の3方法があります。

①何も入力・ドラッグしないでクリックする。現在の御書の位置 [システムNo.] や法華経の位置 [法華No.]

が基準になって次に進みます。

②入力枠に文字列をキー入力してからクリックする。

③本文などをドラッグしてからクリックする。

★②③の場合は、キー入力やドラッグ入力した文字列で、進む先のフォーム画面の対象項目を検索し、 検索結果の位置に進みます。

(皿)検索・絞込ボタン

| <u>8</u> 検索 | ļ | $\boldsymbol{\nu}$ | 10 | <u>9</u> 絞込 | 0解除 |
|-------------|---|--------------------|----|-------------|-----|
| 1           | 1 | 1                  | 1  | 1           | 1   |
| А           | в | С                  | D  | Е           | F   |

A、<sup>8検索</sup>(検索)ボタン …… キーワードの検索を開始します。

B、 (次検索)ボタン …… 同じキーワードの次の位置を検索します。

D. 10 (前検索)ボタン …… 同じキーワードの前の位置を検索します。

E. 9絞込 (絞込)ボタン …… キーワードの絞り込みを開始します。

F、<sup>U解除</sup>(解除)ボタン 絞り込み状態を解除します。

...... <sup>①解除</sup>(黒字)・・・・・・絞込状態の時、絞込を1段解除します。

□月半月 (伏字)・・・・・絞り込みも栞機能も働いていないとき。

(Ⅳ)右ツールボタン

| $\blacksquare$ | • |   |   | 2 |
|----------------|---|---|---|---|
| 1              | 1 | 1 | 1 | 1 |
| А              | в | С | D | F |

A、 ▲ (ジャンプ[最後行])ボタン ・・・・・ 御書システムの最後のデータ行へ移動します。
 B、 ▲ (次へ)ボタン 次の頁に進みます。(▲ (PageDown)キー)
 C、 ▲ (戻る)ボタン ・・・・・ 一つ前の頁に戻ります。(▲ (PageUp)キー)
 D、 ▲ (ジャンプ[先頭行])ボタン ・・・・・ 御書システムの先頭のデータ行へ移動します。
 E、 ▲ (閉帳)ボタン ・・・・・ 現在のフォーム画面を閉じて、1つ前の画面に戻ります。

(V)ズームボタン

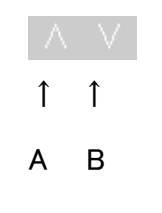

A、△(ズームイン)ボタン …… 現在のフォーム画面を一時的に拡大します。 B、▽(ズームアウト)ボタン …… 現在のフォーム画面を一時的に縮小します。

▲<u>このページの先頭に戻る</u>

#### C、各フォーム画面に共通の栞機能

▲<br />
このページの先頭に戻る

本に栞を挟むように、フォーム画面の頁に<sup>レ</sup>をつけ、それを手掛かりに後からその頁を探す機能です。慣れると大変に便利です。

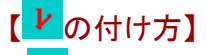

▶ を付けたいときは、何もキー入力・ドラッグ入力してない状態で<sup>9.6次込</sup>をクリックする。

| 通読 4法華 5年表                      | 8.辞書 7.書出 8.検索 🔍 | • 10 9紋込 | 0角空除全 《计 |  |
|---------------------------------|------------------|----------|----------|--|
| E比較 何も入力していない状態 ■               |                  |          |          |  |
| Ci真蹟直読 Ck真蹟活用 Ca原型活」            |                  |          |          |  |
| 何も入力していない状態で 日校込をクリックすると、 レ が付く |                  |          |          |  |

【<mark>】</mark>を付けたところを検索・絞り込みする】

▶を付けたところを検索・絞り込みするには、まず ▶●●● の間にカーソルを合わせて(どこかに ▶ がついてい

れば赤くなる、赤くならなければ検索・絞り込みはできない)、次いで<sup>単検索</sup>・<sup>単絞込</sup>ボタンをクリックする。表示画面の 次や前を検索するときは <mark>や た</mark>をクリックする。

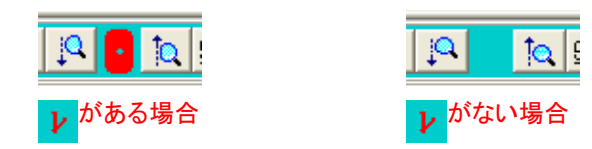

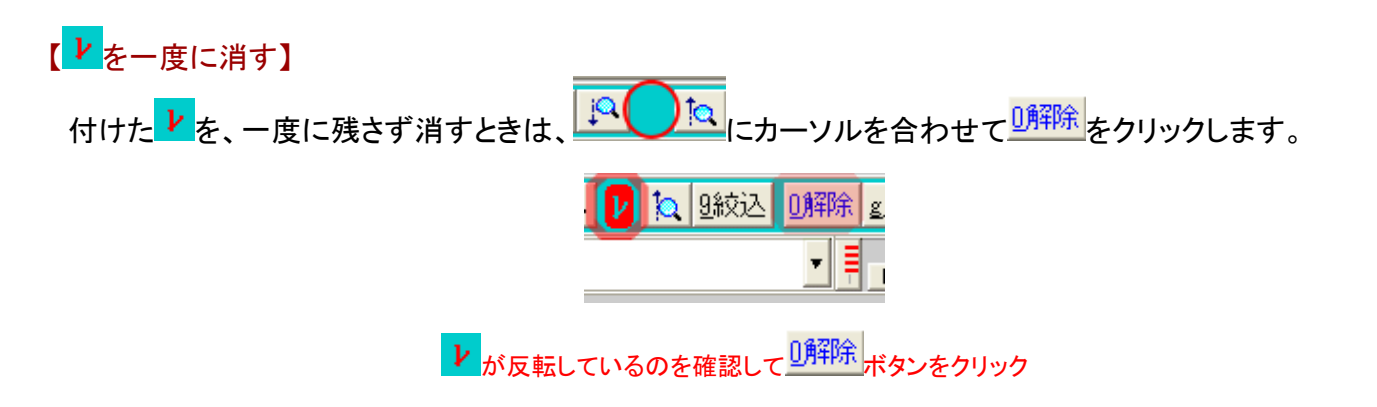

【栞機能をリセットする】

栞機能に異常を感じたら、<sup>●メイン</sup>をクリックして一度[メインメニュー]に戻り、最上の<sup>●メインメニュー</sup>クリック、メンテナンス画面に移動して
1. 正常化
をクリックして行います。これで正常化されます。

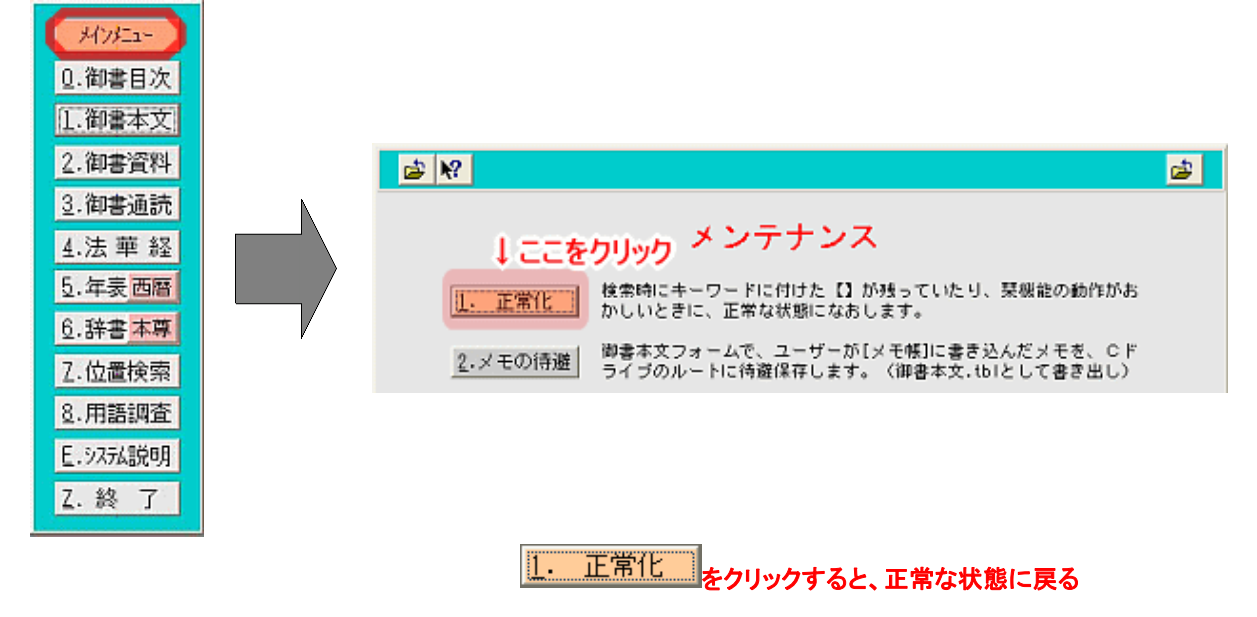

▲<u>このページの先頭に戻る</u>

D、各フォーム画面に共通の検索と絞り込みの方法

▲<u>このページの先頭に戻る</u>

各フォーム画面に共通の検索と絞り込みの方法については、「主な機能別使い方(調べる)」→「<u>A、検索・絞込の基</u> <u>本操作</u>」をご覧ください。

▲<u>このページの先頭に戻る</u>

2、各フォーム画面の構成と使い方